### **BAB III**

### METODOLOGI PENELITIAN

### 3.1 Subjek dan Objek Penelitian

Subjek pada penelitian ini adalah Free Range Routing. Objek penelitian ini yaitu melakukan analisis performansi *routing protocol* OSPF dan EIGRP. Penelitian ini dilakukan menggunakan metode studi literatur dan simulasi langsung menggunakan *software* GNS3.

#### 3.2 Alat dan Bahan Penelitian

Perangkat yang digunakan pada penelitian ini dibagi menjadi dua, yaitu *hardware* (perangkat keras) dan *software* (perangkat lunak).

### 3.2.1 Perangkat Keras (hardware)

Hardware yang digunakan yaitu seperti pada tabel 3.1 berikut ini :

| No | Device                         | Jumlah | Fungsi                 |
|----|--------------------------------|--------|------------------------|
| 1  | Laptop Lenovo (AMD A9-9420     | 1      | Melakukan simulasi dan |
|    | RADEON R5, 5 COMPUTE CORES     |        | analisis menggunakan   |
|    | 2C+3G, 3.00 GHz, (2 CPUs),     |        | GNS3                   |
|    | 16384MB RAM, KINGSTON SSD      |        |                        |
|    | SA400S37 480GB, ST1000LM035-   |        |                        |
|    | 1RK172 HDD 953869MB,           |        |                        |
|    | Windows 11 Pro version 22H2 OS |        |                        |
|    | build 22621.2134)              |        |                        |

Tabel 3.1 *Hardware* yang digunakan

# 3.2.2 Perangkat Lunak (*software*)

Software yang dibutuhkan yaitu seperti pada tabel 3.2 berikut ini :

| Tabel | 3.2 Software | yang | digunakan |
|-------|--------------|------|-----------|
|-------|--------------|------|-----------|

| No | Nama software      | Versi  | Fungsi                              |
|----|--------------------|--------|-------------------------------------|
| 1  | GNS3               | 2.2.36 | Simulator pada jaringan yang dibuat |
| 2  | Wireshark          | 4.0.2  | Melakukan capture paket jaringan    |
| 3  | Alpine Linux       | 3.18   | Client dan Server                   |
| 4  | Free Range Routing | 8.2.2  | OS jaringan untuk melakukan routing |
|    |                    |        | protocol yang digunakan             |

## 3.3 Diagram Alir/Proses Penelitian

Dalam penelitian ini, terdapat tahapan-tahapan sehingga hasil penelitian selesai sesuai harapan.

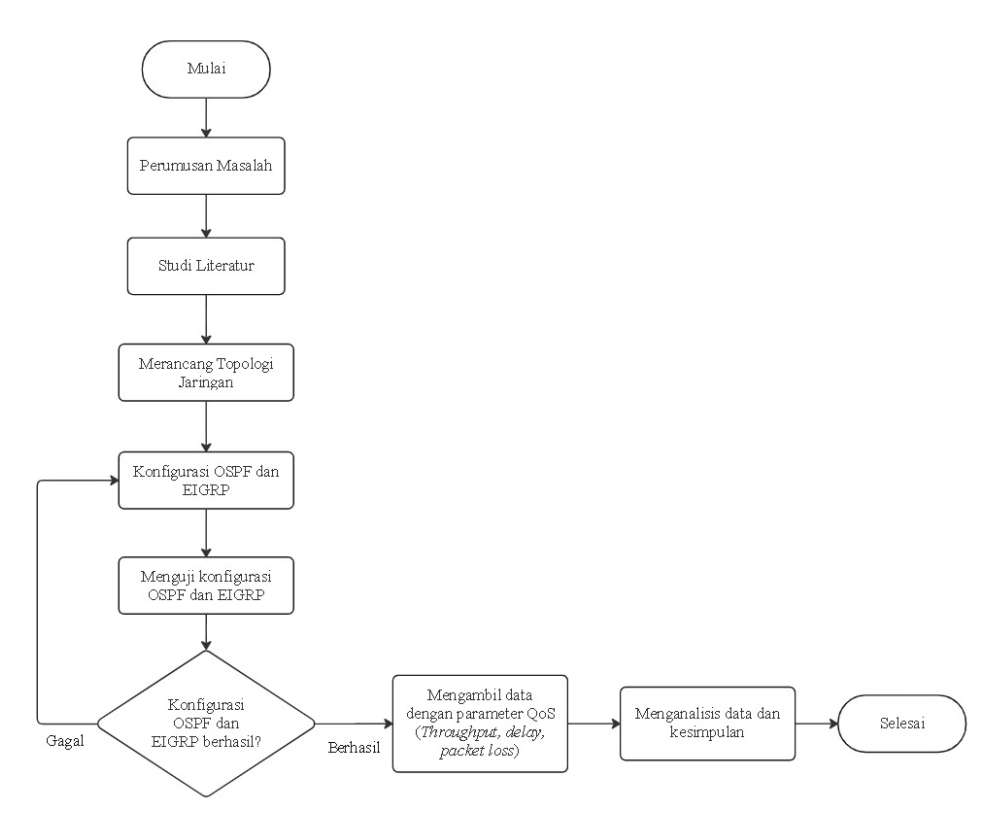

Gambar 3.1 Diagram Alir Penelitian

Pada gambar 3.1 adalah alur kerja dari tahapan pengerjaan penelitian secara keseluruhannya. Pada alur dari pengerjaan ini menggambarkan langkah-langkah dalam melakukan analisa performa *routing protocol* OSPF dan EIGRP. Tahap pertama dimulai dengan melakukan studi literature guna menambah pengetahuan mengenai penelitian terkait. Selanjutnya melakukan perancangan topologi yang akan disimulasikan. Setelah perancangan topologi sukses, langkah selanjutnya adalah melakukan simulasi dengan mengkonfigurasi Free Range Routing menggunakan *routing protocol* OSPF dan EIGRP. Setelah konfigurasi selesai dilakukan, selanjutnya adalah pengujian jaringan dengan melakukan ping dari komputer *client* ke *server*, jika pada proses pengujian gagal maka kembali melakukan pengujian, selanjutnya melakukan pengambilan data dan analisis dari parameter QoS yaitu *throughput, delay* dan *packet loss*.

### 3.4 Skenario Penelitian

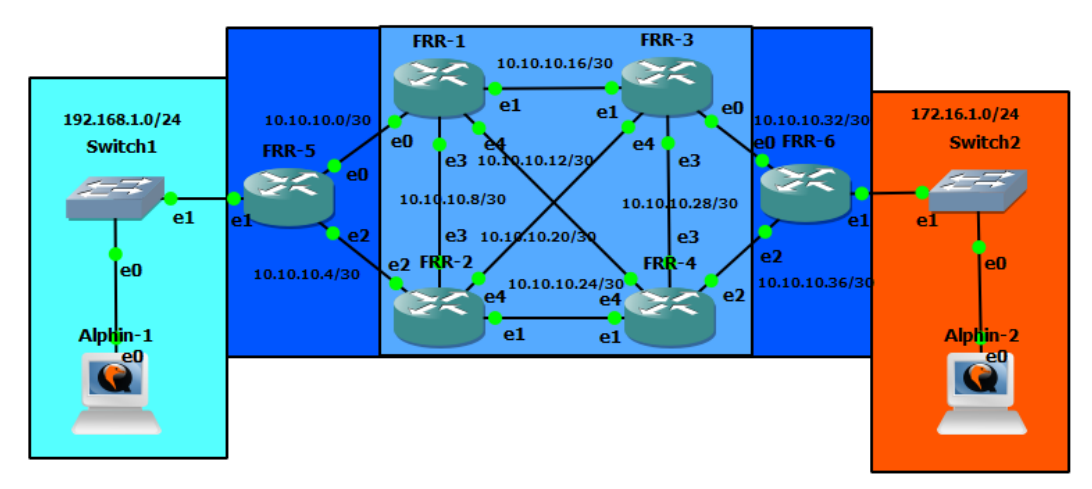

3.4.1 Rancangan Topologi Penelitian

Gambar 3.2 Topologi Jaringan

Gambar 3.2 diatas menjelaskan topologi jaringan dari penelitian yang akan dilakukan ini. Menggunakan enam FRR dan dua *Alpine Linux*, sebelumnya telah menggunakan *Tiny Core* akan tetapi pada *Tiny Core* konfigurasi yang telah dilakukan tidak dapat disimpan atau *save configuration* sehingga diganti dengan

menggunakan *Alpine Linux*. IP yang digunakan merupakan IPv4 sebagai *network address*. Dari gambar 3.2 diatas, topologi dari jaringan tersebut diberikan alamat IP yang telah disesuaikan dan disiapkan seperti tabel 3.3 dibawah ini :

| Perangkat | Interface  | Alamat IP      |
|-----------|------------|----------------|
|           | Loopback   | 10.0.0.1/32    |
| FRR-1     | Ethernet 0 | 10.10.10.1/30  |
|           | Ethernet 1 | 10.10.10.5/30  |
|           | Ethernet 2 | 192.168.1.1/24 |
|           | Loopback   | 10.0.2/32      |
|           | Ethernet 0 | 10.10.10.2/30  |
| FRR-2     | Ethernet 1 | 10.10.10.17/30 |
|           | Ethernet 2 | 10.10.10.9/30  |
|           | Ethernet 3 | 10.10.10.13/30 |
|           | Loopback   | 10.0.3/32      |
|           | Ethernet 0 | 10.10.10.6/30  |
| FRR-3     | Ethernet 1 | 10.10.10.25/30 |
|           | Ethernet 2 | 10.10.10.10/30 |
|           | Ethernet 3 | 10.10.10.21/30 |
|           | Loopback   | 10.0.0.4/32    |
|           | Ethernet 0 | 10.10.10.34/30 |
| FRR-4     | Ethernet 1 | 10.10.10.17/30 |
|           | Ethernet 2 | 10.10.10.29/30 |
|           | Ethernet 3 | 10.10.10.14/30 |
|           | Loopback   | 10.0.0.5/32    |
|           | Ethernet 0 | 10.10.10.38/30 |
| FRR-5     | Ethernet 1 | 10.10.10.26/30 |
|           | Ethernet 2 | 10.10.10.30/30 |
|           | Ethernet 3 | 10.10.10.14/30 |

Tabel 3.3 Tabel IP Address

| Perangkat | Interface  | Alamat IP      |  |  |
|-----------|------------|----------------|--|--|
| FRR-6     | Loopback   | 10.0.0.6/32    |  |  |
|           | Ethernet 0 | 10.10.10.33/30 |  |  |
|           | Ethernet 1 | 10.10.10.37/30 |  |  |
|           | Ethernet 2 | 172.16.1.1/24  |  |  |
| PC1       | Ethernet0  | 192.168.1.2/24 |  |  |
| PC2       | Ethernet0  | 172.16.1.2/24  |  |  |

## 3.4.2 Konfigurasi Simulasi Jaringan

Pada penelitian ini melakukan konfigurasi antara masing-masing router dengan *routing protocol* OSPF dan EIGRP sesuai dengan ketentuan topologi dan alamat IP diatas. Pastikan Free Range Routing telah disiapkan, selanjutnya masuk ke dalam router dan lakukan konfigurasi semua router sesuai alamat IP yang telah ditentukan seperti pada gambar 3.3, gambar 3.4 dan gambar 3.5 berikut ini.

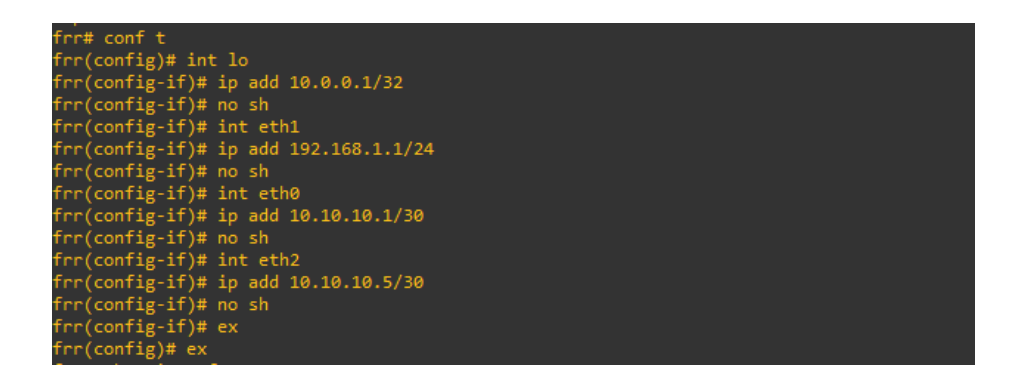

Gambar 3.3 Konfigurasi Alamat IP

```
irr# conf t
irr(config)# router ospf
irr(config)# router)# ospf router-id 10.0.0.2
irr(config-router)# network 10.0.0.2/32 area 0
irr(config-router)# network 10.10.10.0/30 area 1
irr(config-router)# network 10.10.10.18/30 area 0
irr(config-router)# network 10.10.10.16/30 area 0
irr(config-router)# network 10.10.10.12/30 area 0
irr(config-router)# network 10.10.10.12/30 area 0
irr(config-router)# network 10.10.10.12/30 area 0
irr(config-router)# network 10.10.10.12/30 area 0
irr(config-router)# ex
irr(config)# do show ip route
Lodes: K - kernel route, C - connected, S - static, R - RIP,
        0 - OSPF, I - IS-IS, B - BGP, E - EIGRP, N - NHRP,
        T - Table, v - VNC, V - VNC-Direct, A - Babel, F - PBR,
        f - OpenFabric,
        > - selected route, * - FIB route, q - queued, r - rejected, b - backup
        t - trapped, o - offload failure
D>* 10.0.0.1/32 [110/100] via 10.10.1, eth0, weight 1, 00:00:28
        10.0.0.2/32 is directly connected, lo, 01:18:58
        10.10.10.0/30 [110/100] is directly connected, eth0, weight 1, 00:00:37
        >* 10.10.10.4/30 [110/200] via 10.10.10.1, eth0, weight 1, 00:00:28
        10.10.10.8/30 is directly connected, eth3, 01:17:26
        10.10.10.2/30 is directly connected, eth3, weight 1, 00:00:15
        >* 10.10.10.2/30 is directly connected, eth4, 01:16:53
        10.10.10.2/30 is directly connected, eth1, weight 1, 00:00:20
        >* 10.10.10.16/30 [110/100] is directly connected, eth1, weight 1, 00:00:20
        >* 10.10.10.16/30 is directly connected, eth1, 01:17:56
        ** 10.10.10.16/30 is directly connected, eth1, 01:17:56
        >* 10.10.10.16/30 is directly connected, eth1, 01:17:56
        >* 10.10.10.16/30 is directly connected, eth1, 01:17:56
        >* 10.10.10.16/30 is directly connected, eth1, 01:17:56
        >* 10.10.10.16/30 is directly connected, eth1, 01:17:56
        >* 10.10.10.16/30 is directly connected, eth1, 01:17:56
        >* 10.10.10.16/30 is directly connected, eth1, 01:17:56
        >* 10.10.10.16/30 is directly connect
```

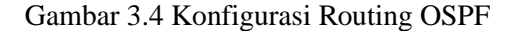

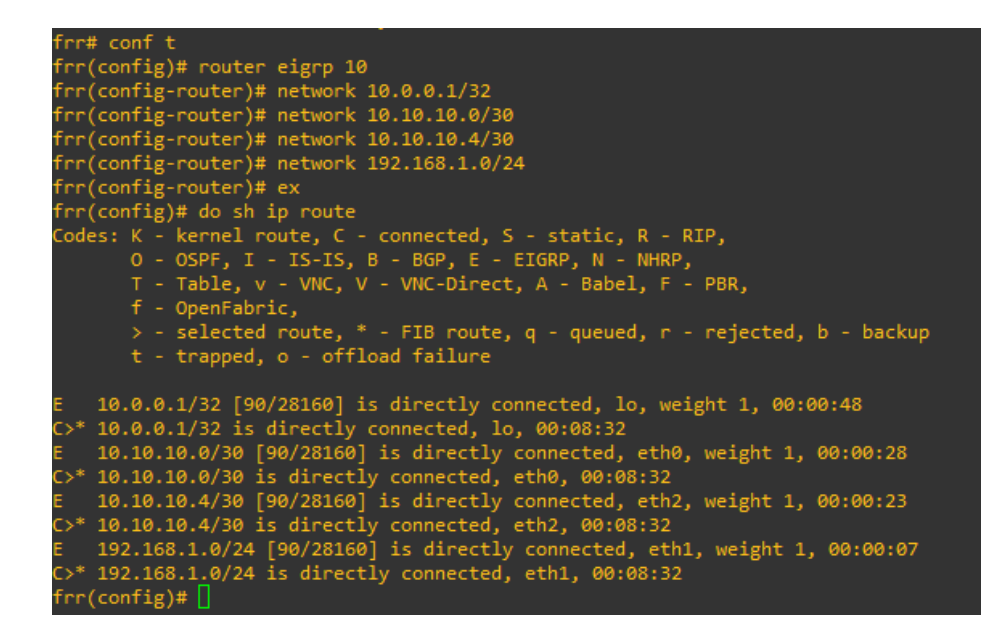

Gambar 3.5 Konfigurasi Routing EIGRP

Gambar 3.4 dan 3.5 menunjukan konfigurasi antara *routing protocol* OSPF dan EIGRP, konfigurasi tersebut dapat diterapkan pada semua Free Range Routing sesuai topologi dan alamat IP yang telah ditentukan. Pada gambar 3.4 dapat dilihat pada perintah *"router ospf-id 10.0.0.2"* yang diartikan sebagai konfigurasi dengan protokol OSPF dan alamat IP tersebut menggunakan alamat IP *loopback* sebagai *process ID*, dan perintah *network* berfungsi sebagai alamat *network* yang sedang terhubung secara langsung dengan router yang sedang dikonfigurasi tersebut.

Gambar 3.5 menunjukan perintah "*router eigrp 10*" yang dapat diartikan sebagai konfigurasi dengan protokol EIGRP dan angka *10* sebagai identitas dari router EIGRP itu sendiri supaya dapat saling terhubung. Sedangkan pada perintah *network* dimaksudkan untuk menghubungkan alamat *network* yang terhubung secara langsung dengan router tersebut.

### 3.4.3 Melakukan pengujian dan Pengambilan Data

Pada tahap penelitian ini akan melakukan pengujian pada *routing protocol* OSPF dan EIGRP apakah sudah saling terhubung satu sama lain dengan cara melakukan *test ping* dari komputer *client* ke *server* seperti pada gambar 3.6 berikut ini.

| localhost:~# ping 172.16.1.2                                |  |  |  |  |  |  |  |  |
|-------------------------------------------------------------|--|--|--|--|--|--|--|--|
| PING 172.16.1.2 (172.16.1.2): 56 data bytes                 |  |  |  |  |  |  |  |  |
| 64 bytes from 172.16.1.2: seq=0 ttl=60 time=159.224 ms      |  |  |  |  |  |  |  |  |
| 64 bytes from 172.16.1.2: seq=1 ttl=60 time=23.239 ms       |  |  |  |  |  |  |  |  |
| 64 bytes from 172.16.1.2: seq=2 ttl=60 time=11.542 ms       |  |  |  |  |  |  |  |  |
| 64 bytes from 172.16.1.2: seq=3 ttl=60 time=6.059 ms        |  |  |  |  |  |  |  |  |
| 64 bytes from 172.16.1.2: seq=4 ttl=60 time=9.316 ms        |  |  |  |  |  |  |  |  |
| 64 bytes from 172.16.1.2: seq=5 ttl=60 time=19.723 ms       |  |  |  |  |  |  |  |  |
| 64 bytes from 172.16.1.2: seq=6 ttl=60 time=10.310 ms       |  |  |  |  |  |  |  |  |
| 64 bytes from 172.16.1.2: seq=7 ttl=60 time=11.075 ms       |  |  |  |  |  |  |  |  |
| 64 bytes from 172.16.1.2: seq=8 ttl=60 time=12.932 ms       |  |  |  |  |  |  |  |  |
| 64 bytes from 172.16.1.2: seq=9 ttl=60 time=17.010 ms       |  |  |  |  |  |  |  |  |
| 64 bytes from 172.16.1.2: seq=10 ttl=60 time=8.112 ms       |  |  |  |  |  |  |  |  |
| ^C                                                          |  |  |  |  |  |  |  |  |
| 172.16.1.2 ping statistics                                  |  |  |  |  |  |  |  |  |
| 11 packets transmitted, 11 packets received, 0% packet loss |  |  |  |  |  |  |  |  |
| round-trip min/avg/max = 6.059/26.231/159.224 ms            |  |  |  |  |  |  |  |  |
| localhost:"#                                                |  |  |  |  |  |  |  |  |

Gambar 3.6 Melakukan Test Ping dari Client ke Server

Pada gambar 3.6 terlihat bahwa pengujian *ping* dari *client* ke *server* telah berhasil dengan ditandai adanya *ttl*. Selanjutnya dilakukan pengambilan data dengan cara *client* mengirimkan paket data menuju ke *server*. Parameter yang dipergunakan yaitu *throughput*, *delay*, dan *packet loss*. Tabel 3.4 akan menunjukan ukuran paket data yang dikirimkan dari *client* ke *server* untuk mengetahui nilai parameter yang akan diujikan, masing-masing ukuran paket data dilakukan sepuluh kali percobaan pengujian pada protokol TCP dan UDP.

Tabel 3.4 Ukuran Paket Data dan Parameter Pengujian

| Ukuran Paket | Parameter QoS                  |
|--------------|--------------------------------|
| 10 MB        |                                |
| 20 MB        |                                |
| 30 MB        | I hroughput, delay, dan packet |
| 40 MB        | 1033                           |
| 50 MB        |                                |

| localhost:~‡ | iperf3   | -2   |       |     |
|--------------|----------|------|-------|-----|
| Server liste | ening on | 5201 | (test | #1) |

Gambar 3.7 Alpine Linux Sebagai Server

| 1 | localhost:~# iperf3 -c 172.16.1.2 -n 10m -u |               |       |               |                   |                 |  |  |  |  |
|---|---------------------------------------------|---------------|-------|---------------|-------------------|-----------------|--|--|--|--|
| C | Connecting to host 172.16.1.2, port 5201    |               |       |               |                   |                 |  |  |  |  |
| Ľ | 51                                          | local 192.168 | 1.1.2 | port 44786 co | onnected to 172.1 | 6.1.2 port 5201 |  |  |  |  |
| Ľ | IDJ                                         | Interval      |       | Transfer      | Bitrate           | Total Datagrams |  |  |  |  |
| Ľ | 51                                          | 0.00 - 1.06   | sec   | 115 KBytes    | 885 Kbits/sec     | 81              |  |  |  |  |
| Ľ | 51                                          | 1.06 - 2.68   | sec   | 137 KBytes    | 692 Kbits∕sec     | 97              |  |  |  |  |
| Ľ | 51                                          | 2.68-3.05     | sec   | 119 KBytes    | 2.66 Mbits/sec    | 84              |  |  |  |  |
| Ľ | 51                                          | 3.05-4.00     | sec   | 141 KBytes    | 1.22 Mbits/sec    | 100             |  |  |  |  |
| Ľ | 51                                          | 4.00-5.00     | sec   | 129 KBytes    | 1.05 Mbits/sec    | 91              |  |  |  |  |
| Ľ | 51                                          | 5.00-6.00     | sec   | 127 KBytes    | 1.04 Mbits/sec    | 90              |  |  |  |  |
| Ľ | 51                                          | 6.00-7.30     | sec   | 99.0 KBytes   | 624 Kbits/sec     | 70              |  |  |  |  |
| Ľ | 51                                          | 7.30-8.01     | sec   | 156 KBytes    | 1.79 Mbits/sec    | 110             |  |  |  |  |
| Ľ | 51                                          | 8.01-9.02     | sec   | 73.5 KBytes   | 599 Kbits∕sec     | 52              |  |  |  |  |
| Ľ | 51                                          | 9.02-10.90    | sec   | 170 KBytes    | 740 Kbits/sec     | 120             |  |  |  |  |
| Ľ | 51                                          | 10.90-11.20   | sec   | 36.8 KBytes   | 992 Kbits/sec     | 26              |  |  |  |  |
|   |                                             |               |       |               |                   |                 |  |  |  |  |

Gambar 3.8 Client Mengirimkan Data dengan Protokol UDP

| 10 | ocalhost:"# iperf3 -c 172.16.1.2 -n 10m |               |       |               |                  |       |             |  |  |
|----|-----------------------------------------|---------------|-------|---------------|------------------|-------|-------------|--|--|
| Cc | onnecting to ĥost 172.16.1.2, port 5201 |               |       |               |                  |       |             |  |  |
| ľ  | 51                                      | local 192.168 | 1.1.Z | port 58088 cc | mnected to 172.1 | 6.1.2 | port 5201   |  |  |
| [  | ID]                                     | Interval      |       | Transfer      | Bitrate          | Retr  | Cund        |  |  |
| ľ  | 51                                      | 0.00-1.23     | sec   | 195 KBytes    | 1.30 Mbits/sec   | 0     | 33.9 KBytes |  |  |
| [  | 51                                      | 1.23-2.09     | SEC   | 153 KBytes    | 1.44 Mbits/sec   | 0     | 69.3 KBytes |  |  |
| l  | 51                                      | 2.09-3.00     | sec   | 154 KBytes    | 1.39 Mbits/sec   | 0     | 74.9 KBytes |  |  |
| ľ  | 51                                      | 3.00-4.03     | sec   | 255 KBytes    | 2.04 Mbits/sec   | 0     | 86.3 KBytes |  |  |
| [  | 51                                      | 4.03-5.03     | sec   | 255 KBytes    | 2.08 Mbits/sec   | 0     | 91.9 KBytes |  |  |
| ľ  | 51                                      | 5.03-6.02     | sec   | 0.00 Bytes    | 0.00 bits/sec    | 0 5   | 91.9 KBytes |  |  |
| [  | 51                                      | 6.02-7.01     | SEC   | 255 KBytes    | 2.12 Mbits/sec   | 0     | 112 KBytes  |  |  |
|    |                                         |               |       |               |                  |       |             |  |  |

Gambar 3.9 Client Mengirimkan Data dengan Protokol TCP

Gambar 3.8 dan 3.9 dilakukan pengujian dengan mengirimkan paket data dari komputer *client* ke *server* sesuai ukuran paket yang telah ditentukan dan pada gambar 3.7 sebagai *server*-nya. Pada gambar 3.8 melakukan pengiriman data dengan menggunakan protokol UDP dan pada gambar 3.9 melakukan pengiriman paket data dengan menggunakan protokol TCP.

Ketika proses pengiriman paket data sedang berlangsung dari komputer *client* ke *server* dilakukan penangkapan paket atau *packet capture* untuk dilakukan analisa. Penangkapan paket tersebut menggunakan *software wireshark* yang dilakukan pada komputer *client* dan komputer *server* untuk melihat proses pengiriman paket data tersebut. Ketika proses penangkapan paket data telah selesai selanjutnya melakukan filtering paket baik yang terjadi dikomputer *client* maupun dikomputer *server*. Hal ini dilakukan untuk mencari nilai-nilai parameter yang akan di analisa. Berikut gambar 3.10 dan gambar 3.11 pemfilteran paket data dikomputer *client* dan *server*.

|       | I 🖉 💿 🚞 🔚 🗶 🕻                 | 🕽 🍳 🗢 🗢 🗟 🗿 🕹                | 📃 📃 🔍 २, २, 🖽 |          |                    |   |
|-------|-------------------------------|------------------------------|---------------|----------|--------------------|---|
| 📕 tcp | o.len > 0 && ip.dst == 172.16 | 1.2 && ip.src == 192.168.1.2 |               |          |                    | + |
| No.   | Time                          | Source                       | Destination   | Protocol | Length iden        |   |
|       | 7 07:07:13,901237             | 192.168.1.2                  | 172.16.1.2    | TCP      | 103 0xa138 (41272) |   |
|       | 11 07:07:13,919693            | 192.168.1.2                  | 172.16.1.2    | ТСР      | 70 0xa13a (41274)  |   |

Gambar 3.10 Pemfilteran Paket Data pada Protokol TCP

|       | ß       | 🛞 🚞 🔚 🔀 🖸                 | ९ 🗢 🔿 🕾 🚹 👃          | 📃 🗏 Q Q Q 🖩 |          |        |        |         |  |
|-------|---------|---------------------------|----------------------|-------------|----------|--------|--------|---------|--|
| 📕 udp | ) && ip | o.dst == 172.16.1.2 && ip | o.src == 192.168.1.2 |             |          |        |        |         |  |
| No.   |         | Time                      | Source               | Destination | Protocol | Length | iden   |         |  |
| Г     | 14      | 05:01:02,403828           | 192.168.1.2          | 172.16.1.2  | UDP      | 60     | 0x5a96 | (23190) |  |
|       | 24      | 05:01:02,942054           | 192.168.1.2          | 172.16.1.2  | UDP      | 1490   | 0x5a97 | (23191) |  |

Gambar 3.11 Pemfilteran Paket Data pada Protokol UDP

Pada gambar 3.10 dan gambar 3.11 terlihat perintah "ip.dst==172.16.1.2&&ip.src==192.168.1.2" yang artinya ip.dst sebagai alamat IP penerima atau *server* dan ip.src sebagai alamat pengirim atau *client*. Sedangkan untuk perintah *tcp* untuk melakukan filtering paket data dengan protokol TCP dan perintah *udp* untuk melakukan filtering paket data dengan protokol UDP.

### 3.5 Hipotesis Penelitian

Kualitas performa dari *routing protocol* pada saat melakukan pengiriman paket data dapat dipengaruhi oleh banyaknya transfer data yang terjadi secara bersamaan. (H0)Kualitas performa dari *routing protocol* dapat dikatakan buruk jika tidak memenuhi standar klasifikasi yang ada pada layanan pengujian. (H1)Kualitas performa dari *routing protocol* dapat dikatakan bagus jika memenuhi standar klasifikasi yang ada pada layanan pengujian.